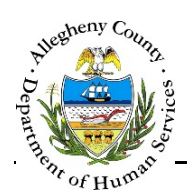

# Searching and creating 302 petitions

This job aid was created to assist users in understanding how to search and create a 302. A user must search for a 302 before they create a new one.

### Ways to Search

| Departmer<br>Allegheny C                                                                             | nt of Human Services<br>Sounty, Pennsylvania                                                                                                    |                                                         | <b>Ž</b> nformat  | ion, Referral & E | mergency Services |
|----------------------------------------------------------------------------------------------------|----------------------------------------------------------------------------------------------------|---------------------------------------------------------|-------------------|-------------------|-------------------|
| Corpanizer Poce listory<br>In Foces<br>United Top<br>COMPROV2<br>COMPROV2<br>COMMUNITY<br>PROVIDER_2 | 302 Petitions     *Denotes Required Fields     Search Criteria     Characteristics     First Name     Starts With ▼     Examining Facility     Petition 10     Examining Facility     Search Show   Create New Petition     Create New Petition   Clear | Last Name<br> Starts With  v <br> Petition Status<br> V | Date Range Search | Date of Birth     | Gender<br>V       |

- 1. A user can search by Characteristics, Petition ID, Examining Facility and Petition Status
  - a. To search by any of those criteria you must check the box beside the title

| SOZ I COUCHS              |         |
|---------------------------|---------|
| *Denotes Required Fields  | **Denot |
| Search Criteria           |         |
| First Name<br>Starts With |         |
| Petition ID               |         |
|                           |         |

# 302 Petitions

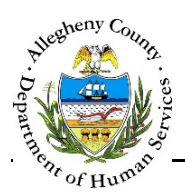

Search Result: Petition Exists

OBH/IRES

| 302 Petitions<br>*Denotes Requir<br>Search Criter | red Fields **D<br>ria | enotes Half-Mar   | ndatory Fields                     |               |              |                        |                        |                    |                     |        |
|---------------------------------------------------|-----------------------|-------------------|------------------------------------|---------------|--------------|------------------------|------------------------|--------------------|---------------------|--------|
| <br>First Name<br>Starts With                     | eristics              |                   | person                             |               | Las          | t Name*<br>arts With 🔽 | perso                  | on                 | Date Of Birth       | Gender |
| Petition ID                                       | ID                    | Exam<br>Examining | i <b>ning Facility</b><br>Facility |               | Peti Peti    | tion Status<br>Status  | ✓ Date                 | Range Search       | Start Date End Date |        |
| Search Resul                                      | ts                    |                   | <b>I</b> ∢ 44 ≦                    | 12345         | 678910       | > >> >1                |                        |                    |                     |        |
|                                                   |                       |                   |                                    | 82545         | 078910       |                        |                        | Results 1 - 1 of 1 |                     |        |
| ID V                                              | First Name            | Last Name         | Gender                             | Date of Birth | Initiated By | Petition Status        | Authorized By          | Facility           |                     |        |
| Client Inf                                        | ormation              | Name Rev          | reions                             | Petition Deta | 18           |                        |                        |                    |                     |        |
|                                                   | First N               | ame               | Middle Initia                      | d             | Last Name    | Suffix                 | Gender                 |                    |                     |        |
| Prenx                                             | Person                | 1                 |                                    |               | Person       |                        | Transgender<br>to male | female             |                     |        |

- 1. A user enters a Characteristics Search and receives Results, as shown in the picture above.
  - a. This means the 302 is in your bucket and you can click the Show button to continue the existing 302 form.
  - b. If it is determined this is not the correct 302, you can click the Create New Petition button to create a new petition. ONLY CREATE A NEW PETIITON WHEN YOU HAVE DETERMINED THE 302 YOU HAVE IS NOT THE ONE THAT IS NEEDED.

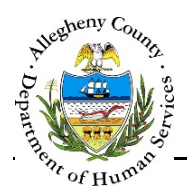

OBH/IRES

#### Search Result: Petition May Exist

| IRES TRAINING Version: 1.0.0 - Internet Explorer                  | - C ×                                          |
|-------------------------------------------------------------------|------------------------------------------------|
| Department of Human Services<br>Allegheny County, Pennsylvania    | 2<br>nformation, Referral & Emergency Services |
| 302 Petition                                                      | Help Logout                                    |
| Store Store   Store Store   Store Store   Store Create New Pethon | Last Name* Date Of Birth Gender                |

1. A user completes a search and receives **Petition May Exist, Please Call the County Delegate** pop up, as shown in the picture above.

| Petition Se | arch                                                |       |
|-------------|-----------------------------------------------------|-------|
|             | Petition may exist, please call the County Delegate |       |
|             |                                                     | *     |
|             | OK Create New Petition                              |       |
|             | Search Show Create New Petition                     | Clear |

- 2. A user can go ahead and click Create New Petition. *HOWEVER*, it would in the best interest of the user and the individual the 302 is for, for the user who receives this message to call the county delegate to determine if there is an in-progress petition in another hospital's bucket.
  - a. If there is a 302 in progress for the person, you may not need to continue with the 302 you are creating. Call the county to determine and if you do, you can create new petition.

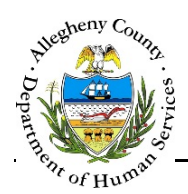

OBH/IRES

## Search Result: No Matches Found

| IRES TRAINING Version: 1.0.0 - Internet Explorer                                                                                                    |                                                  |
|----------------------------------------------------------------------------------------------------|--------------------------------------------------|
| Department of Human Servic<br>Allegheny County, Pennsylvania                                                                                                    | es<br>Unformation, Referral & Emergency Services |
| 302 Petition                                                                                                    | Help Loqout                                      |
| Description Description   In Focus "Denotes Required Fuids. **Denotes Half-Handatory Fuids   WPAC1 "Denotes Required Fuids. **Denotes Half-Handatory Fuids   WPAC2 "Denotes Required Fuids. **Denotes Half-Handatory Fuids   WPAC2 "Denotes Required Fuids. **Denotes Half-Handatory Fuids   WPAC2 "Denotes Required Fuids. **Denotes Half-Handatory Fuids   WPAC2 "Denotes Required Fuids. **Denotes Half-Handatory Fuids   WPAC2 "Denotes Required Fuids. **Denotes Half-Handatory Fuids   WPAC2 "Denotes Required Fuids. **Denotes Half-Handatory Fuids   WPAC2 "Denotes Required Fuids. **Denotes Half-Handatory Fuids   WPAC2 "Denotes Required Fuids. **Denotes Half-Handatory Fuids   WPAC2 "Denotes Required Fuids. **Denotes Half-Handatory Fuids   WPAC2 "Denotes Required Fuids. **Denotes Half-Handatory Fuids. **Denotes Half-Handatory Fuids   WPAC2 "Denotes Fuids. **Denotes Half-Handatory Fuids. **Denotes Half-Handatory Fuids. **Denotes Half-Han | Last Name* Date Of Birth Gender                  |

1. A user completes a search and receives **No Matches Found** pop up.

|             | Search Criteria  | a   |                    |        |    |  |  |
|-------------|------------------|-----|--------------------|--------|----|--|--|
| Petition Se | earch            |     |                    |        |    |  |  |
|             | No Matches Found |     |                    |        |    |  |  |
| •           | )                |     |                    | •1     | c  |  |  |
|             | ок               | Ci  | eate New Petition  |        |    |  |  |
|             | Search S         | how | Create New Petitio | n Clea | ır |  |  |

a. When a user receives this pop up, they should click Create New Petition button to create a new 302 petition.

#### For further assistance

For assistance, please contact the Allegheny County Delegates at 412-350-4457 - 24 hours a day, 7 days a week.

During weekdays between 8:30 AM and 4:00 PM, you can email:

DHS Application Specialist Supervisor — Christina Matsook Christina.Matsook@alleghenycounty.us

You may also contact our Service Desk at:

412-350-HELP Option 2 OR email them at <a href="mailto:servicedesk@alleghenycounty.us">servicedesk@alleghenycounty.us</a>